# SusserBank

### TABLE OF CONTENTS

| Logging into Positive Pay                          | . 2 |
|----------------------------------------------------|-----|
| Quick Exception Processing (Integrated View)       | . 2 |
| Quick Exception Processing (Advanced Options View) | .3  |
| Uploading a File                                   | .4  |
| Manual Check Entry                                 | .5  |
| Reporting                                          | .5  |

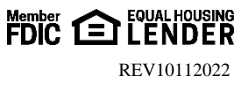

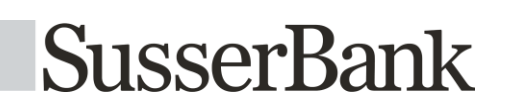

### Logging into Positive Pay

- **1.** Log into Online Banking to access Positive Pay.
- 2. In the left menu bar, click the **Treasury** tab, then select **Positive Pay**.

|         | SusserBan                                                      | k                                                                                                    |    |  |  |  |  |
|---------|----------------------------------------------------------------|----------------------------------------------------------------------------------------------------|----|--|--|--|--|
| Click a | Click an account tile to view details and transaction history. |                                                                                                    |    |  |  |  |  |
| 分       | Home                                                           | Home                                                                                                    | L, |  |  |  |  |
|         | Messages                                                       |                                                                                                    | ъ, |  |  |  |  |
|         | Transactions ~                                                 | PRIORITY ACCOUNTS                                                                                       |    |  |  |  |  |
|         | Treasury 2                                                     | There are no priority accounts to display.                                                              |    |  |  |  |  |
|         | User Roles                                                     | To get started, star your most used accounts and they will display here along with the current balance. |    |  |  |  |  |
|         | Company Policy                                                 |                                                                                                    |    |  |  |  |  |
|         | Wire Activity                                                  | Account 1<br>XXXXXX2351                                                                                 |    |  |  |  |  |
|         | Payments                                                       | Account 2<br>XXXXX3451                                                                                  |    |  |  |  |  |
|         | Recipients                                                     | Account 3<br>XXXX1236                                                                                   |    |  |  |  |  |
|         | ACH Pass-Thru                                                  | Account 4<br>xXXXX6942                                                                                  |    |  |  |  |  |
|         | Users                                                          | Account 5<br>XXXX1234                                                                                   |    |  |  |  |  |
|         | Remote Deposit Now                                             |                                                                                                    |    |  |  |  |  |
|         | Positive Pay/ARS 2                                             |                                                                                                    |    |  |  |  |  |
| $\odot$ | Branches                                                       | View all accounts                                                                                       |    |  |  |  |  |

### **Quick Exception Processing (Integrated View)**

- **1.** You will land on our integrated Positive Pay landing page where you can make Quick Exception Decisions, Add Checks (manually) into the system, and Upload an Issued Check File.
- 2. To decision items in this view, click on the exception item, review it, make your decision and select **Submit Decisions**, on the bottom right of your screen.
- **3.** If you are decisioning an ACH item that is being presented, be sure to **Add ACH Rule** for items you wish to automatically allow in the future. You will need to select the transaction type (credit, debit, or both) and the maximum dollar amount allowed for that particular originator.
- 4. To manually add checks to the system, select Add Checks.

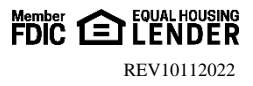

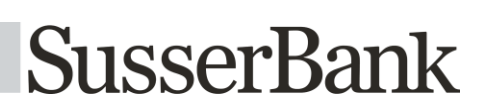

| Positive Pay                      |                                                | Launch Advanced Options    |
|-----------------------------------|------------------------------------------------|----------------------------|
| Exceptions Add Check Submit Issue | d Check File                                   |                            |
| Accounts                          | Search PosPay Exceptions                       |                            |
| All Accounts 🗸                    | Q Search                                       |                            |
| Status                            | No Exceptions                                  |                            |
| Decision Needed                   |                                                |                            |
| No Exceptions                     |                                                |                            |
|                                   |                                                |                            |
|                                   |                                                |                            |
|                                   |                                                |                            |
|                                   |                                                |                            |
|                                   |                                                |                            |
|                                   |                                                | 2                          |
|                                   | Total Exceptions (0) \$0.00 Total Decisioned ( | 0) \$0.00 Submit Decisions |

#### **Quick Exception Processing (Advanced Options View)**

Note, you can also select **Launch Advanced Options** to enter the full Positive Pay website for uploading check files, pulling reports and all other features within Positive Pay.

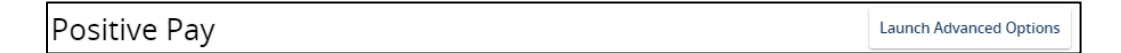

1. Select Quick Exception Processing from the Exception Processing menu bar on the left.

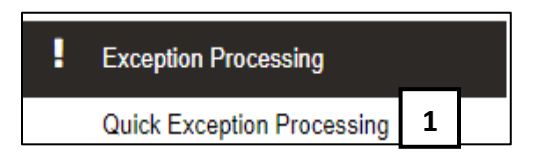

- 2. Select Decisions Needed.
- **3.** You will see each check image, exception reason, and the option to pay or return each item with a reason code.
- 4. Select **Pay** or **Return** after viewing each exception item. If you are returning an item, you must select a reason.

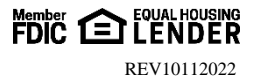

## SusserBank

| All Client I | Dis              |                                 | · Q         | Quick Exception Processing                                                                                                    |              |
|--------------|------------------|---------------------------------|-------------|----------------------------------------------------------------------------------------------------|--------------|
| Smith        |                  | ٩                               |             |                                                                                                    | . <u>*</u> × |
| ~            | Decisions Needed | (9)                             | \$25,344,56 | AMOUNT MISMATCH                                                                                                    |              |
|              | Op11000          | BLOCKED TRANSACTION             | \$1,635.35  | Default Decision. Besum                                                                                                    |              |
|              | Op11000          | UNAUTHORIZED ACH<br>TRANSACTION | \$1,046.24  | Client ID     Ops1000     Check #: 17648     Amount: \$10,000.00       Issued Amount:     \$100.00     Paid Date:: 06/21/2028     Issued Date:: 06/21/2028 |              |
|              | Ops1000          | AMOUNT MISMATCH                 | df17843     | Issued Payee Joe Payee                                                                                                    |              |
|              | Ops1000          | DUPLICATE PAID ITEM             | #18008      | Same Dark                                                                                                    |              |
|              | Opt5000          | PHIO NOT ISSUED                 | (I) ¥       | - Flore Dack                                                                                                    |              |
|              | Op;1009          | PARTY NAME MISMATCH             | #12529      | Hover over image to zoom. Click to view full size image.                                                                                                   |              |
|              | Opi3006          | STALE DATED ITEM                | #17960      | SAMPLE TO                                                                                                    |              |
|              | Ops1900          | VOIDED ITEM                     | #17788      | _07/03/2013                                                                                                    |              |
|              | Decisioned (0)   |                                 | \$9.00      | Think find and 00/200                                                                                                    |              |
|              | Total (W)        |                                 | \$25,344.56 |                                                                                                    |              |
|              |                  |                                 |             | econocité acoucesent internet Gank                                                                                                    |              |

Note, you can decision some items and then come back into the system later to decision the remaining. To change a previously made decision before the cutoff time, select **Decisioned** to change your decision if needed. You can then decision any remaining items marked in the **Decision Needed** section.

### Uploading a File

- 1. Select Submit Issued Check File from the Transaction Processing menu on the left.
- 2. Choose your file by clicking Choose File. Locate the file saved on your computer and click Open.
- **3.** Select the **Account Nickname** and **File Processing Type**. If you only have one file type, this will default to your file type already.
- 4. Select Process File.
- 5. Your file totals will be displayed at the bottom of the screen. Compare this to your file's item count and dollar amount totals to be sure they match.

|                            | Submit Issued Check File                 |
|----------------------------|------------------------------------------|
|                            | Step 1. Select a file to process.        |
| C Transaction Processing   | Choose File No file chosen               |
| Submit Issued Check File 1 | Step 2. Input details about the file.    |
| Add New Issued Check       | Account Nickname: Checking 4321          |
| Void a Check               | File Mapping Format: Sample fixed length |
| Check Search               | Stor 2 Objects Charles                   |
| Transaction Extracts       |                                          |
| ACH Transaction Search     | 4 Process File                           |

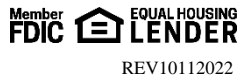

### Manual Check Entry

- 1. Select Add New Issued Check from the Transaction Processing menu on the left.
- 2. Select your Account Nickname.
- **3.** Enter your first check number, dollar amount of the item, change the issue date if it is not that day, and enter the payee.
  - a. If you are entering one check or checks not in sequential order, then select Add Check.
  - b. If you are entering multiple, sequential checks then select **Auto-Increment Check Number** <u>before</u> clicking **Add Check**. This will keep the date the same. Then, enter the next check number for you, leaving only the dollar amount and payee to be entered.
  - c. When you reach the last check for entry, unselect **Auto-Increment Check Number** before clicking **Add Check** to end and save the last item.

|                          | Add New Issued Check                            |
|--------------------------|-------------------------------------------------|
| Transaction Processing   | Account Nickname: Checking 4321 V Check Number: |
| Submit Issued Check File | Amount: Issued Date: 10/04/2022                 |
| Add New Issued Check 1   | Notes:                                          |
| Void a Check             |                                                 |
| Check Search             | 512 charactere laß                              |
| Transaction Extracts     | 3C Auto-Increment Check Number                  |
| ACH Transaction Search   | Add Check 3                                     |

### Reporting

1. Reports can be found in 2 places. The first is the **Transaction Reports** section where you can pull reports on the following items: *Daily Checks Issued Summary, Exception Items, Stale Dated Checks, Payee Match, and Account Reconciliation Summary.* 

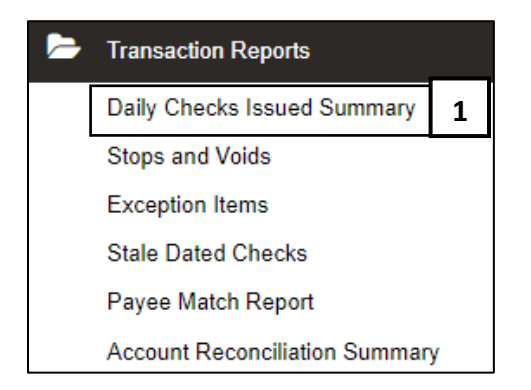

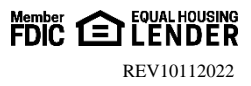

## SusserBank

2. The second location is in the Check Search under the Transaction Processing section. Within Check Search you can pull the following reports under the Check Status tab: *Exception, Issued/Outstanding, Paid, Returned, Reversal and Void.* 

| action Processing                |                         |                            |                                            |      |
|----------------------------------|-------------------------|----------------------------|--------------------------------------------|------|
| Submit Issued Check File         |                         |                            |                                            |      |
| Add New Issued Check             |                         | Check                      | Search                                     |      |
| Void a Check                     |                         |                            |                                            |      |
| Check Search 2                   | Client<br>All Clients   |                            |                                            |      |
| Transaction Extracts             | Check Status            |                            |                                            |      |
| ACH Transaction Search           | All                     | ~                          |                                            |      |
| Transaction Reports              | Check Number From       |                            | Check Number To                            |      |
| Daily Checks Issued Summary      | Date                    |                            |                                            |      |
| Stops and Voids                  | Issued                  | ~                          |                                            |      |
| Exception Items                  | Date From               | <b></b>                    | Date To                                    | 8    |
| Stale Dated Checks               | Show additional options |                            |                                            | ~    |
| Payee Match Report               |                         |                            |                                            |      |
| Account Reconciliation Summary   | Note: Transaction I     | history is retained within | the system for 90 days after an item has p | aid. |
| recount reconciliation outlining |                         |                            |                                            |      |

- a. **Outstanding Issued Checks**: report of all items issued to the bank but have not cleared your account yet
- b. Paid Checks: report of all items that have paid through positive pay
- c. Exception Items: report of all items that were presented as exception items
- d. **Stale Dated Checks**: report of items issued 180 days or longer that have not cleared or been presented as exceptions
- e. Void: checks that have a void status placed on them

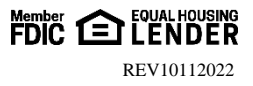